# Uniform Kentucky Well Construction Record eForm: How to Use It

(revised February 2018)

The Uniform Kentucky Well Construction Record was incorporated by reference in April 2008 and was made available for download from the Kentucky Well Drillers Program Web page. In March 2010, electronic submittal of this record was made possible through the Uniform Kentucky Well Construction Record eForm, also available via this Web page. The eForm allows drillers to comply with state well construction regulations by submitting the necessary documentation electronically rather than through paper copies, saving both time and money. In February 2017, all Department for Environmental Protection (DEP) eForms were migrated to the new Kentucky Business One Stop Portal (KyBOS), requiring a new One Stop User Account.

The eForm was designed to mimic the non-electronic version of the record: however, portions of the form may require further explanation. This document will explain these sections and offer various tips for completing the eForm and submitting the data to Division of Water (DOW), along with instructions on how to set up a One Stop User Account.

**Please note:** the eForm is currently undergoing revisions which will simplify and speed up the submission process; the improved version should be available by mid-2018. Once the revised version is available, this document will be replaced with one containing examples specific to the new form.

If you have questions that are not addressed in this document, please contact the Kentucky Water Well Drillers Program (<u>DOWDrillersProgram@ky.gov</u>) and we will be glad to assist you.

# Table of Contents

| Accessing the eForm                                     | 3  |
|---------------------------------------------------------|----|
| Create User Account                                     | 4  |
| DEP eForms pages                                        | 6  |
| 1. Home                                                 | 6  |
| 2. Dashboard                                            | 6  |
| 3. Forms                                                | 9  |
| 4. Contact Us                                           |    |
| 5. Help Center                                          | 11 |
| 6. Messages                                             | 13 |
| 7. Sign Out                                             | 13 |
| 8. Links to FAQ, Overview, and User Guide               | 13 |
| 9. User Interface Issues (the Fine Print)               | 14 |
| Choosing the eForm to Load                              | 15 |
| Option 1: Blank eForm                                   | 15 |
| Option 2: Previously saved eForm to complete            | 17 |
| Option 3: Previously submitted eForm to use as template |    |
| eForm                                                   | 19 |
| Section: Water Wells Only                               |    |
| Section: Owner                                          | 21 |
| Section: Site                                           | 22 |
| Section: Location                                       | 23 |
| Section: Well Completion                                | 24 |
| Section: Casing                                         | 25 |
| Section: Screen                                         | 26 |
| Section: Lithologic Log                                 | 27 |
| Section: Well General Info                              |    |
| Section: Attachments & Comments                         | 29 |
| Browse for Attachment                                   |    |
| Section: Affirmation                                    |    |
| Save or Submit eForm                                    |    |
| Reminders                                               |    |

# Accessing the eForm

The Uniform Kentucky Well Construction Record eForm is accessible via a link on the <u>Kentucky Well</u> <u>Drillers Program Web page (http://water.ky.gov/groundwater/Pages/WellDrillersProgram.aspx)</u>, as shown below:

| Division of Water                                                                                                    | Quick Links                                    |
|----------------------------------------------------------------------------------------------------|------------------------------------------------|
| well Drillers Program                                                                                                    | <ul> <li>Kentucky Driller Quarterly</li> </ul> |
| The Technical Constant and of the Constants Contine                                                                                          | Eorms and Applications                         |
| coordinates the Well Drillers Certification Program for water                                                                                | well • KYGWA Registration Form                 |
| and monitoring well drillers in accordance with 401 KAR 6.3                                                                                  | 20. KYGWA Tradeshow Location Map               |
| The section also fields questions regarding compliance with<br>state well construction regulations (401 KAR 6:310) and                       | Other States Drillers Programs                 |
| questions regarding problems with and maintenance of wat<br>wells and monitoring wells (401 KAR 5:350).                                      | er Training Resources                          |
| In addition, section staff publish the Kentucky Driller Quarte<br>newsletter and maintain a current directory of certified wate<br>drillers. | ny well Drillers Certification Board           |
| Tiew as directory                                                                                                    | P                                              |
| Several publications to help you with your water well can be<br>concerns page.                                                               | found on the water well related                |
| Online recertification is available annually from June 1                                                                                     | Aug. 31                                        |
| ePay:<br>Recertify Online                                                                                                    | Pay:<br>ructions                               |
| Online well record submittal is a the link below.                                                                                            |                                                |
| Submit Well Records                                                                                                    | I Deserved                                     |
| via eForm                                                                                                    | Record                                         |
| ment in contra later                                                                                                    | Form:                                          |

This link should forward you to the <u>Kentucky One Stop Business Portal (https://onestop.ky.gov/)</u>, where you will sign in to your user account:

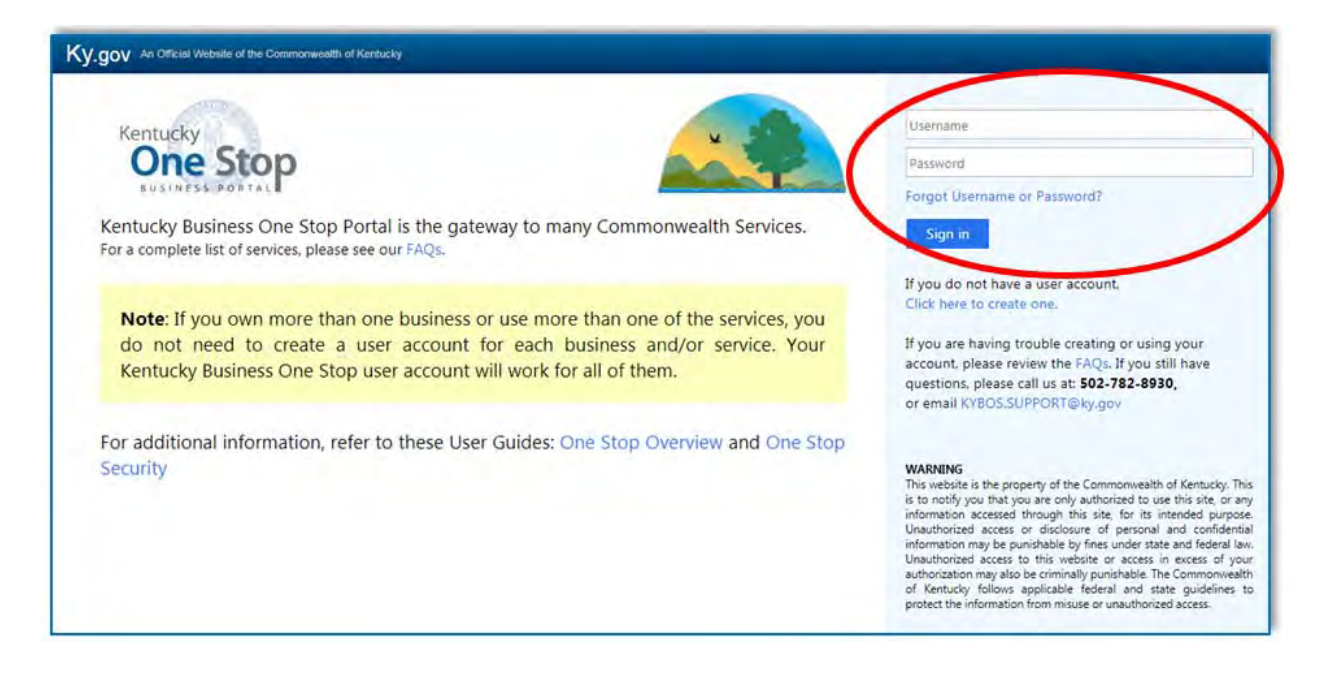

# Create User Account

If you do not already have a user account, you must create one. Follow the link *Click here to create one*.

| Y.gov An Official Website of the Commonwealth of Kantucky                                                                                                    |                                                                                                    |
|----------------------------------------------------------------------------------------------------|----------------------------------------------------------------------------------------------------|
| Kentucky<br>One Stop                                                                                                    | Username<br>Pessword                                                                                                    |
| Kentucky Business One Stop Portal is the gateway to many Commonwealth Services.<br>For a complete list of services, please see our FAQs.                                                                                         | Forgot Username or Password?                                                                                                    |
| Note: If you own more than one business or use more than one of the services, you do not need to create a user account for each business and/or service. Your Kentucky Business One Stop user account will work for all of them. | If you do not have a user account.<br>Click here to create one.<br>If you are having trouble creating or using your<br>account, please review the FAQs. If you still have<br>questions, please call us as 1502-782-8930,<br>or email KYBOS-SUPPORT@ky.gov                                                                                                    |
| For additional information, refer to these User Guides: One Stop Overview and One Stop Security                                                                                                    | WARNING<br>This website is the property of the Commonwealth of Kentucky. This<br>is to notify you that you are only authorized to use this site, or any<br>information accessed through this site for its intended purpose.<br>Unsubtracted access or discourse of personal and confidential<br>information may be punishable by fines under state and federal law.<br>Unsubtracted access to this website or access in excess of your<br>authorization may also be criminally punishable. The Commonwealth<br>of Kentucky follows applicatione federal and the guidelines to<br>protect the information from misuse or unauthorized access. |

### The Create Account page appears:

| S.gov An Official Website of the Commonwealth of Kentucky |                        | Search Q                  |
|-----------------------------------------------------------|------------------------|---------------------------|
| One Stop Security Information Management                  | System (SIMS)          | 🖉 User Guide 🔹 Login      |
| Create Account                                            |                        |                           |
| Username*                                                 | Display Name*          |                           |
| First Name"                                               | Last Name*             |                           |
| Email Address"                                            | Confirm Email Address* |                           |
| Password*                                                 | Confirm Password*      |                           |
| Optional profile information                              |                        |                           |
|                                                           |                        | Clear Form Create Account |

Enter the following information:

**Username** is your login name for the Kentucky One Stop Business Portal. It is *not* case-sensitive, but be aware that you will **never** be allowed to change it once created, so choose wisely.

Additionally, the Username must meet the following criteria:

- Be between 8 and 20 characters
- Contain only uppercase and lowercase letters, numbers, hyphens (-) and underscores (\_)

**Display Name** is the name (or nickname) you want the Security System to use when addressing you.

### First Name and Last Name

**Email** and **Confirm Email Address** must match. This is the email that you want the Security System to use when corresponding with you. Be aware that you will **never** be allowed to change it once created and may not be used by someone with a different Username.

Password and Confirm Password must match. The Password must meet the following criteria.

- Be between 8 and 15 characters
- Contain at least one number and one letter
- Contain at least one special character
- Contain at least one capital letter

The link "*Optional profile information*" expands the page to allow entry of other personal information:

- Prefix (Mr., Ms., etc)
- Middle Name
- Suffix (Sr., Jr., II, etc)
- Street Address (1 or 2)

- PO Box Number
- CityState
- Zip Code

Once you have completed all required fields, click **Create Account**.

| Ky.gov in the third falles of the community       |                          |       |
|---------------------------------------------------|--------------------------|-------|
| One Stop Security Information Management System ( | 50MS) 🖉 (Americana) 🛶 (A | Lixan |
| Create Account                                    |                          |       |
| Username"                                         | Display Name*            |       |
| First Name*                                       | Last Name"               |       |
| Email Address"                                    | Confirm Email Address*   |       |
| Password*                                         | Confirm Password*        |       |
| Optional profile information                      | Direct Account           |       |

If you encounter any difficulty, please call or email the contact listed below the login:

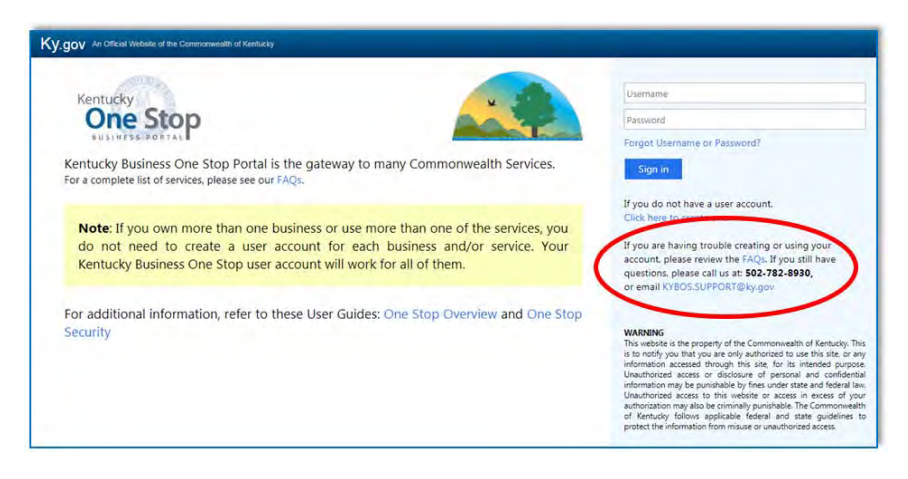

After you click Create Account the Account Creation Confirmation page will appear:

| Create Account                                                                                                    |      |
|----------------------------------------------------------------------------------------------------|------|
| You are almost done registering your user account with Kentucky Business One Stop.                                    |      |
| You will receive an email which contains directions for activating your user account.                                 |      |
| Follow the directions contained in that email to finish setting up your user account.                                 |      |
| You may close this browser window. A new one will be opened for you when you click the link in the confirmation email | ail. |

Once you receive a confirmation email from the Security System, you must click the link in the email to finish setting up your user account. Once the Login page appears, your account has been activated.

# DEP eForms pages

Once you have an active account, enter your Username and Password, then click Sign in. You should then be directed to the <u>DEP eForms</u> main page:

| DEP eForms                                            |                                                                                                    |
|-------------------------------------------------------|----------------------------------------------------------------------------------------------------|
| A Home                                                | 1 Array 6 7                                                                                                    |
| Dashboard      Forms      Contact Us      Help Center | DEP The Department for Environmental Protection<br>The eForms web site is moving to user accounts on, or around, February 7th, 2017. This will require users to<br>rigister for an account before using the website. eForms that were submitted to our agency prior to this change will<br>be impacted. A user guide regarding changes to eForms will be provided. Additional information regarding<br>form changes, user account registration, and account access are available in the Help Center. The eForms<br>website is the Department of Environmental Protection's (DEP's) electronic forms website. eForms enables DEP to<br>utilize web-based technology and provide an online means to submit forms that had previously been paper-based,<br>in addition, eForms are used to allow submittal of electronic documents to reduce the use of paper and improve<br>prover delivery of documents to the agency. |
|                                                       | ChromeG3 Version 63.0 User interface issues: 1. This website requires proversions internet Explorer 11 Firefox 24-, and Chrome are the recommended biossers: 2. This website requires Adobe Flash. 3. For Security reasons, the website not supports 45 minutes to complete data entry at any given time and will 'immout, preventing the ability to save or submit your data. Flease keep this in mind when filling out an eForm and remember to save often. 4. Please note that the internet Explorer Biosser uses the Backspace key as a HoH Key for the Back button (Previous Page). When selecting values from a Dropoam List, using the backspace key will take you to the previous page and you will need to renter your information. 5. Vee support needs.                                                                                                    |

The vertical navigation bar along the left side of the screen is available from any DEP eForms page.

- 1. Home
- 2. Dashboard
- 3. Forms
- 4. Contact Us
- 5. Help Center

- 6. Message Center
- 7. User Account
- 8. KyBOS Assistance
- 9. User Interface Issues

### 1. Home

This link takes you back to the DEP eForms Main page (shown above).

### 2. Dashboard

This link takes you to the Dashboard, which includes links to Unread Messages, Incomplete eForms, eForms Pending DEP Review and Completed eForms:

| DEP eForm     | • <u>•</u>                 |                                  |                      |           |    |             |                      |
|---------------|----------------------------|----------------------------------|----------------------|-----------|----|-------------|----------------------|
| <b>1</b> 1000 | ØB                         |                                  |                      |           |    |             |                      |
| 2 Deshboard   |                            | 70                               |                      | ~         | 96 | -           | 226                  |
| 3             | Urrad M                    |                                  | My according of some | ଥ         | 00 |             | Conversed at service |
|               | Aven Desits                | • O synar pinner                 | •                    | the Local | 0  | Ver Draw    | 0                    |
| 7 mip com     | My accurptive effortune    | Drash .                          |                      |           |    |             |                      |
|               | Drag # (Mamn feedler and a | trop it here to group by that co | une .                |           |    |             |                      |
|               | samaid                     | Form Name                        |                      | Dev       |    | 546-6       |                      |
|               |                            | •                                | •                    |           | 7  |             | 7                    |
|               |                            |                                  | a second second      |           |    | Loan Balant |                      |

Unread Messages

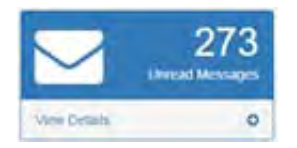

The **Unread Messages** box will direct you to the List of Messages page containing confirmation emails that were sent to you for each eForm submittal. Click on **View Details** in that box to get to the following page:

| 10 Home       | M             | equity.     |                                     |                                                  |                       |                                        |
|---------------|---------------|-------------|-------------------------------------|--------------------------------------------------|-----------------------|----------------------------------------|
| Constants     | List of M     | Aessa       | ges                                 |                                                  |                       |                                        |
| 7             | Drag a column | timeter and | pop it have to group by that course | 6                                                |                       |                                        |
| CEA Franke    | Remove        | Opened      | From                                | To                                               | Created               | Hessage                                |
| Contra Lis    |               |             |                                     | τ.                                               | T                     | 7                                      |
| 2 Help Center | 0             |             | DEPTimpoSAgky gov                   | Katty_Takacsigey gov                             | 10.000017 a 12:15 PM  | Kentucky DEP eForm Auto<br>Response    |
|               | 0             |             | DEPTempoSAQNy gov                   | statty_Takacs@ky.gov                             | 10/24/2017 # 05:03 PM | Kentucky DEP eForm Auto<br>Tresponse   |
|               | 0             |             | DEPTempoSAgey gov                   | Kartry_Takaca(@ky.gov                            | 10/24/2017 4/20 64 PM | Kentucky DER efforts Auto-<br>Response |
|               | 0             |             | DEPTempoSAgay gov                   | KIRTY_TANALS (DKY (JOY                           | 10/27/2017 # 10:06 PM | Kantucky DEP eFoot Auto<br>Response    |
|               | 0             | *           | DEFTempoSA()ky gov                  | Karty_Takana@ey.gov                              | 10010017 0-1334 PM    | Kentucky DER efform Auto<br>Response   |
|               | 0             |             | DEPTemposadev gov                   | Namy_Takass/gergov                               | 11/2/2017 3 44 48 PM  | Kentucky DEP afform Auto               |
|               |               | 2 3         | DEN NITIODAN BRY DOV                | <ul> <li>Paper pro</li> <li>Paper pro</li> </ul> | 11//2017 3184 48 PM   | Response<br>287 tem                    |

# My Incomplete eForms

|              | 13<br>My incomplete eForms |
|--------------|----------------------------|
| View Details | O                          |

The **My Incomplete eForms** box will direct you to a list of Submittal ID numbers corresponding to the eForms you have saved but not yet submitted.

Click on **View Details** in that box to get to the following page:

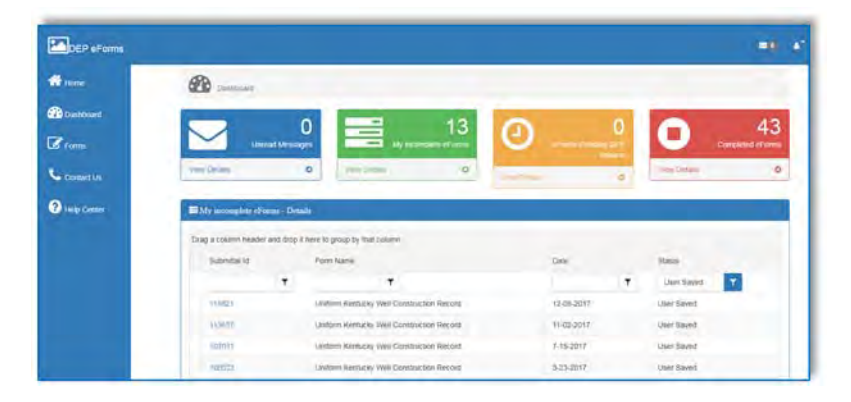

Clicking on one of the Submittal ID numbers will direct you to the Form Details page:

| DEP eForms    |                          |                                                                                                    |  |
|---------------|--------------------------|----------------------------------------------------------------------------------------------------|--|
| Horne         | Forme - Porm Details     |                                                                                                    |  |
| (1) Dashboard | 50 Form Dutats           |                                                                                                    |  |
| Forms         | Form Name:               | Uniform Kentucky Well Construction Record                                                                                                    |  |
| Constant Life | Form Id;                 | 14                                                                                                    |  |
| Commerce      | eForm Submittal ID:      | 115821                                                                                                    |  |
| Hetp Center   | eForm Transaction (D:    | 3e6a5a02-b0b0-47be-bd85-512073d11703a                                                                                                    |  |
|               | Status                   | User Saved Oktelp                                                                                                    |  |
|               | Date:                    | 12/05/2017                                                                                                    |  |
|               | Submitted to DEP?:       | No Otfrip                                                                                                    |  |
|               | Continue with this eForm | Concerns a centre of completion for the providence wave and providence of the providence of the provid |  |

eForms Pending DEP Review

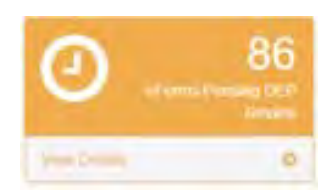

The **eForms Pending DEP Review** box will direct you to a list of Submittal ID numbers corresponding to the eForms you have submitted that are awaiting DEP staff review.

Click on **View Details** in that box to get to the following page:

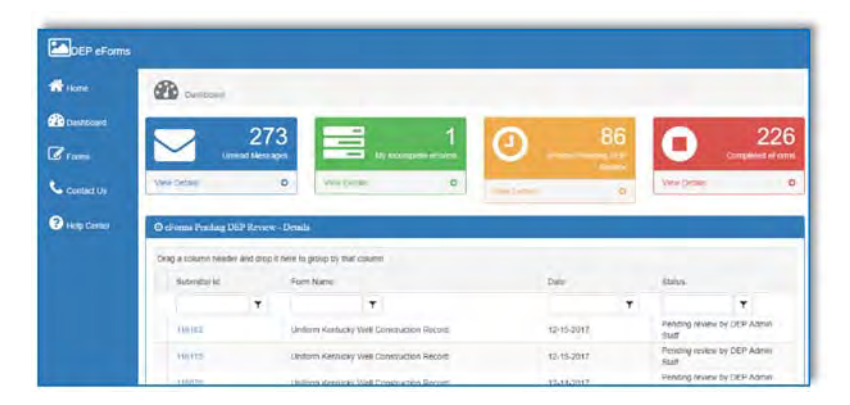

Clicking on one of the Submittal ID numbers will direct you to the Form Details page:

| Firm - free Deally                                                        |                                                                                                    |                                 |
|---------------------------------------------------------------------------|----------------------------------------------------------------------------------------------------|---------------------------------|
| 152 Form Didads                                                           |                                                                                                    |                                 |
| Form Name:                                                                | Uniform Kennacky Wre Construction Record                                                                                 |                                 |
| Form Id:                                                                  | 14                                                                                                    |                                 |
| eForm Submittal (D:                                                       | 116182                                                                                                    |                                 |
| eForm Transaction ID:                                                     | 2003d044-c0e5-a%e-%45-ap1054555035                                                                                       |                                 |
| Status                                                                    | Pending review by DICP Addim State Oliting                                                                               |                                 |
| Date:                                                                     | 12(15/2017                                                                                                    |                                 |
| Coloring in DCDC                                                          |                                                                                                    |                                 |
| Submined to DEP 2                                                         | YES GEICH                                                                                                    |                                 |
| Submides (b DEP 2                                                         | Vis Girp                                                                                                    | -                               |
| Discament(s)                                                              | HS Mills                                                                                                    | -                               |
| Document(k)     Document(k)                                               | Deskrytikon Type                                                                                                    | Click Image to Downloa          |
| Document(s)     Document(s)     Document Name     Falle Star Map Int      | Description Type  System Contents of Description                                                                         | Clice Image to Dynnipan<br>Prie |
| Supmines to Let 4:<br>Decument(Naine<br>Faile Start Map Str<br>15(132 Amp | Description Type  Annue Version Control (Internet)  Description Type  Annue Version Control (Internet)  efform Subwritis | Cites Image to Downloan<br>Fire |

# Completed eForms

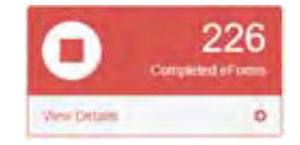

The **Completed eForms** box will direct you to a list of Submittal ID numbers corresponding to the eForms you have submitted that have been reviewed.

Click on **View Details** in that box to get to the following page:

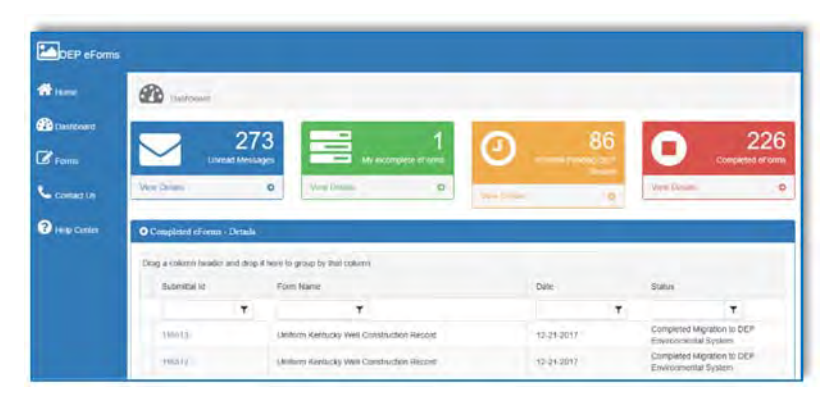

Clicking on one of the Submittal ID numbers will direct you to the Form Details page:

| Hine            | The same from theme   |                              |                                                                                                    |                                                                                                    |
|-----------------|-----------------------|------------------------------|----------------------------------------------------------------------------------------------------|----------------------------------------------------------------------------------------------------|
| Constitution of | R Form Lindado        |                              |                                                                                                    |                                                                                                    |
| FROM            | Form Name:            | Landonn Kehtueny Weil Con    | struction Record                                                                                                |                                                                                                    |
| Cimpet Ly       | Form Id:              | 34                           |                                                                                                    |                                                                                                    |
|                 | eForm Submittal ID    | 198782                       |                                                                                                    |                                                                                                    |
| Help Center     | eForm Transaction ID: | adstatutes card along Maloup | an Andrew State (1997)                                                                                          |                                                                                                    |
|                 | Status:               | Heisling reven by DUP Ad     | minuted Other                                                                                                   |                                                                                                    |
|                 | Date:                 | 12/15/2017                   |                                                                                                    |                                                                                                    |
|                 | Supmitted to DEP?     | THE GENER                    |                                                                                                    |                                                                                                    |
|                 |                       | Anna Anna Anna An            | and the state of the state of the state of the state of the state of the state of the state of the state of the | and the second second se |
|                 | A Documentist         |                              |                                                                                                    |                                                                                                    |
|                 | Document Name         | Da                           | sanpoun Type                                                                                                    | Click Image to Download                                                                                                    |
|                 | Fake Site Map Sit     | 97                           | tiero Generaled of Unknown                                                                                      | - A -                                                                                                    |
|                 |                       | -                            | New Martine Co.                                                                                                 |                                                                                                    |
|                 | 1162162 6479          |                              |                                                                                                    | 1                                                                                                    |

# 3. Forms

This link takes you to the Forms page, which includes an option to retrieve an eForm by Transaction ID (not Submittal ID) and a list of available eForms:

| DEP eForm        |                                                                                        |                          |        |  |  |  |  |
|------------------|----------------------------------------------------------------------------------------|--------------------------|--------|--|--|--|--|
| Home -           | C rami                                                                                 |                          |        |  |  |  |  |
| (1) Destablished | to efform by transaction ld.                                                           |                          |        |  |  |  |  |
| Terms .          | Use this option to retrieve a previously saved or sub                                  | mitted eForm.            |        |  |  |  |  |
| Constant Un      | Enter your eForm Transaction ID to retrieve the latest version of yo<br>Transaction of | our form:                |        |  |  |  |  |
| Help Genter      | Process                                                                                |                          |        |  |  |  |  |
|                  | III List of available of ome:                                                          |                          |        |  |  |  |  |
|                  | Drag a column header and drop it here is group by that column                          |                          |        |  |  |  |  |
|                  | Add Form Name                                                                          | Division                 | Foreis |  |  |  |  |
|                  |                                                                                        |                          | (T)    |  |  |  |  |
|                  | Cottiled,Severale Extension Port                                                       | Division of Water        | 27     |  |  |  |  |
|                  | DAD Field Operations Branch Electronic Secondary                                       | Trivision of Air Quality | 34     |  |  |  |  |
|                  | DAG Promi Andronen Partinge Schoots                                                    | Diversion of Air Durnity |        |  |  |  |  |

### eForm by Transaction ID

You can enter an eForm Transaction ID to retrieve a previously saved or submitted eForm. Please note the *Transaction ID* is not the same as the *Submittal ID*. The *Transaction ID* is a 32-character ID (*e.g.*, 3e8a5a02-b0b0-47be-bd85-512073d1703a) that was used in the first version of the eForms. Since the newer generation of eForms now allows a sequential *Submittal ID* (*e.g.*, 115821), it is much easier to access your eForm through one of the lists of eForms available from the Dashboard.

| Use this option to retrieve a previously saved or submitted eForm.          |  |
|-----------------------------------------------------------------------------|--|
| Enter your eForm Transaction ID to retreive the lates) version of your farm |  |
| Transieton d                                                                |  |

# List of Available eForms

You can filter the list of available eForms to start with a blank version of the Uniform Kentucky Well Construction Record. After you've submitted your first eForm, it's much easier to start with one as a template from the Dashboard than to start a brand new one searching through this list.

| rag a col   | umn header and drop it here to group by that column        |                                   |         |  |
|-------------|------------------------------------------------------------|-----------------------------------|---------|--|
| Add<br>Form | Form Name                                                  | Division                          | Form Id |  |
|             | T                                                          | T                                 | T       |  |
| +           | Certified Sewerline Extension Form                         | Division of Water                 | 27      |  |
| +           | DAQ Field Operations Branch Electronic Submittal           | Division of Air Quality           | 34      |  |
| +           | DAQ Permit Application Electronic Submittal                | Division of Air Quality           | 54      |  |
| +           | DAQ Source Sampling Section Electronic Submittal           | Division of Air Quality           | 32      |  |
| +           | DCA Application for Reciprocity                            | Division of Compliance Assistance | 20      |  |
| +           | DCA Registration Form For Exams and Training               | Division of Compliance Assistance | 18      |  |
| +           | DCA Registration Form For Exams and Training (Solid Waste) | Division of Compliance Assistance | 25      |  |
| +           | DOW Oil and Gas Registration                               | Division of Water                 | 2       |  |
| +           | KPDES KYG04 Coal Information Update Form                   | Division of Water                 | 22      |  |
| +           | KPDES NOI for KYG04 (Coal Mining General Permit)           | Division of Water                 | 42      |  |

# 4. Contact Us

This link takes you to the Contact Us page, which includes contact information for DEP and an option to send a message to DEP directly. The Division of Compliance Assistance (DCA) will receive the message and respond as soon as possible.

|             |                                                |                          | =10 |   |
|-------------|------------------------------------------------|--------------------------|-----|---|
| 🔂 Home      | Contact Us                                     |                          |     |   |
| Dashboard   | Kentucky Department For Environmental          | Protection               |     |   |
| Contact Us. | Frankfort, KY 40601<br>Telephone: 502-782-6189 |                          |     |   |
|             | Send Us a Message                              |                          |     |   |
|             | First Name                                     | Läst Näme                |     | _ |
|             | Ja<br>Contrany Manue                           | Blansel<br>Email Address |     | _ |
|             | company more                                   | to blanses@ky.gov        |     |   |
|             | Message                                        |                          |     | - |
|             |                                                | Sectioniage              |     |   |

# 5. Help Center

This link takes you to the Help Center, which includes FAQs, User Help, Other Resources, and a repeat of the Contact Us page.

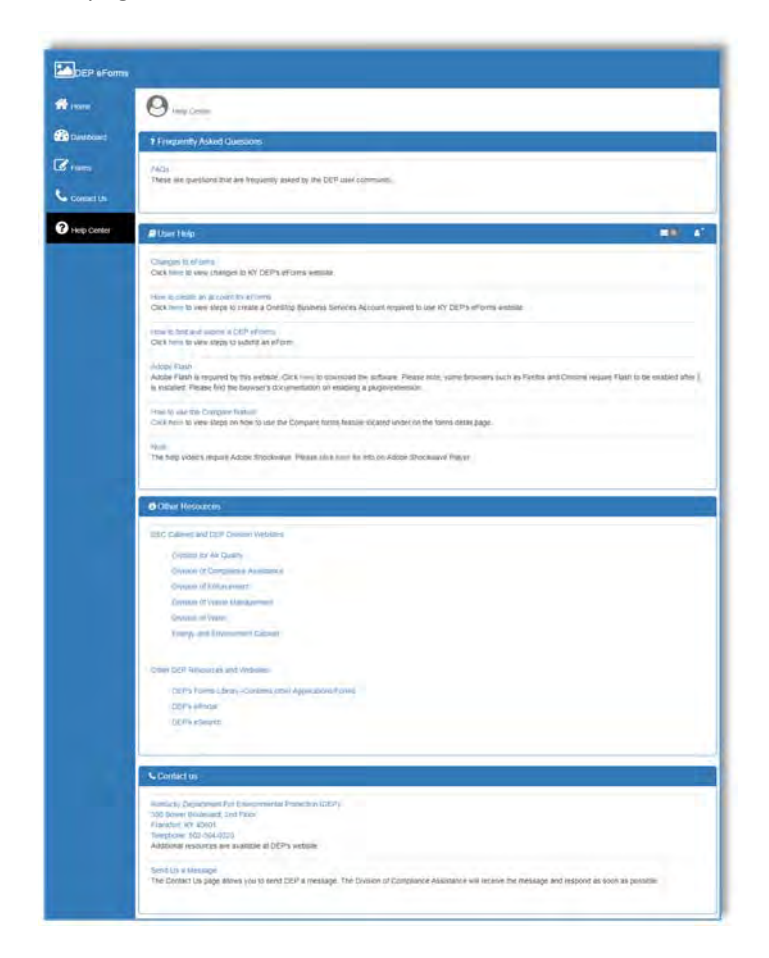

# Frequently Asked Questions

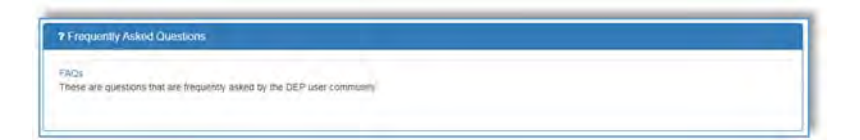

This section provides a link to the most recent version of the DEP FAQs page.

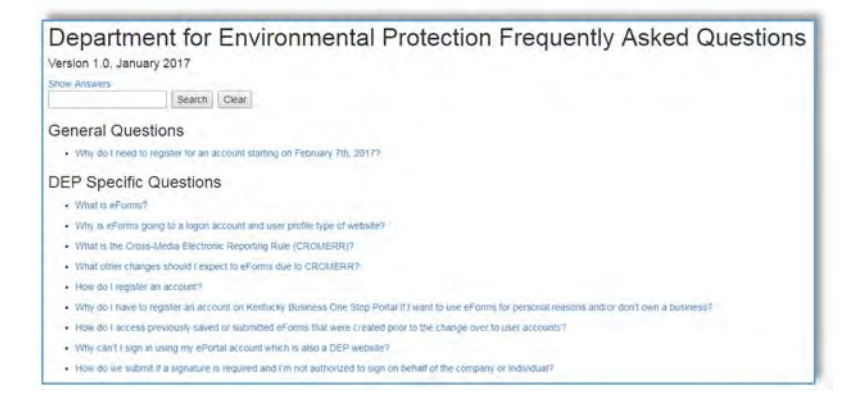

### User Help

| 9 User Help                                                                                                   |                                                                                                    |
|----------------------------------------------------------------------------------------------------|----------------------------------------------------------------------------------------------------|
| Changes to eForms<br>Click here to view changes to KY DEP's eFo                                               | mm websee                                                                                                    |
| How to create an account for eForms<br>Click fiere to view steps to create a OneStop                          | Business Services Account required to use KY DEPs eForms website                                                                                                    |
| now to find and submit a DEP eForms<br>Click here to view steps to submit an eForm                            |                                                                                                    |
| Adobe Flash<br>Adobe Flash is required by this website. Chic<br>is installed. Please find the browser's docum | k terre to download the software. Please note, some browsers such as Firefox and Chrome require Flash to be enabled after if<br>enablish on enabling a plugniestension |
| him to use the Compare leature<br>Click here to view steps on how to use the C                                | emplare forms feature located lender on the forms defail page.                                                                                                    |
| Note<br>The help video a require Adobe Shockwave.                                                             | Please click here for Info on Adobe Shockwave Player                                                                                                    |

This section provides links to four instructional videos developed by DCA about the DEP eForms page. If you still have questions after going through this document, we recommend viewing these videos for further information. If you still have questions, send a message to DEP through the Contact Us page.

### **Other Resources**

Contact Us

| Other Resources                                       |  |
|-------------------------------------------------------|--|
| EEC Cabinet and DEP Division Websites                 |  |
| Distsion for Air Quality                              |  |
| División of Compliance Assistance                     |  |
| División at Enforcement                               |  |
| Division of Waste Management                          |  |
| Division of Water                                     |  |
| Energy and Enveronment Cabreet                        |  |
| Other DEP Resources and Websites                      |  |
| DEP's Forms Library-Contains other Applications/Forms |  |
| DEP's ePortal                                         |  |
| DEPs eSearch                                          |  |

This section provides links to the DEP Division websites and the Energy and Environment Cabinet website. Additionally, links to the DEP Forms Library, DEP ePortal and DEP eSearch are provided.

# Contact us Known Solver Solveration (OEP) Solver Solveration (OEP) Solver Solveration (OEP) Solver Solveration (OEP) Solver Solveration (OEP) Solver Solveration Solver Solveration Solveration Solveration Sol

This section provides the DEP contact information, along with a link to the main Contact Us page where you can send a message directly to DEP.

# 6. Messages

This link takes you directly to the List of Messages. You can also access this list from the Dashboard.

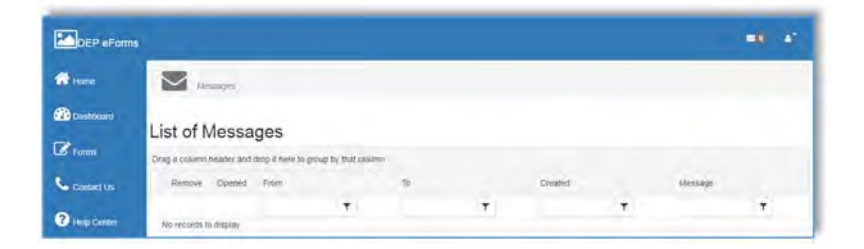

# 7. Sign Out

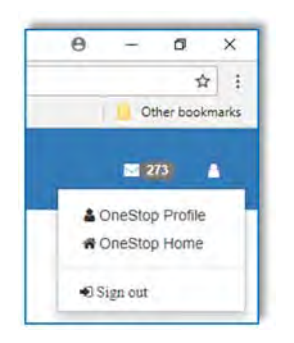

When you are finished submitting records via eForm, it is highly recommended that you sign out of **KyBOS**. Click on the silhouette in the top right corner of the screen. Once the drop down appears, select **Sign Out**.

# 8. Links to FAQ, Overview, and User Guide

These links take you to documents designed by the Commonwealth Office of Technology (COT) to answer questions specifically about **KyBOS**:

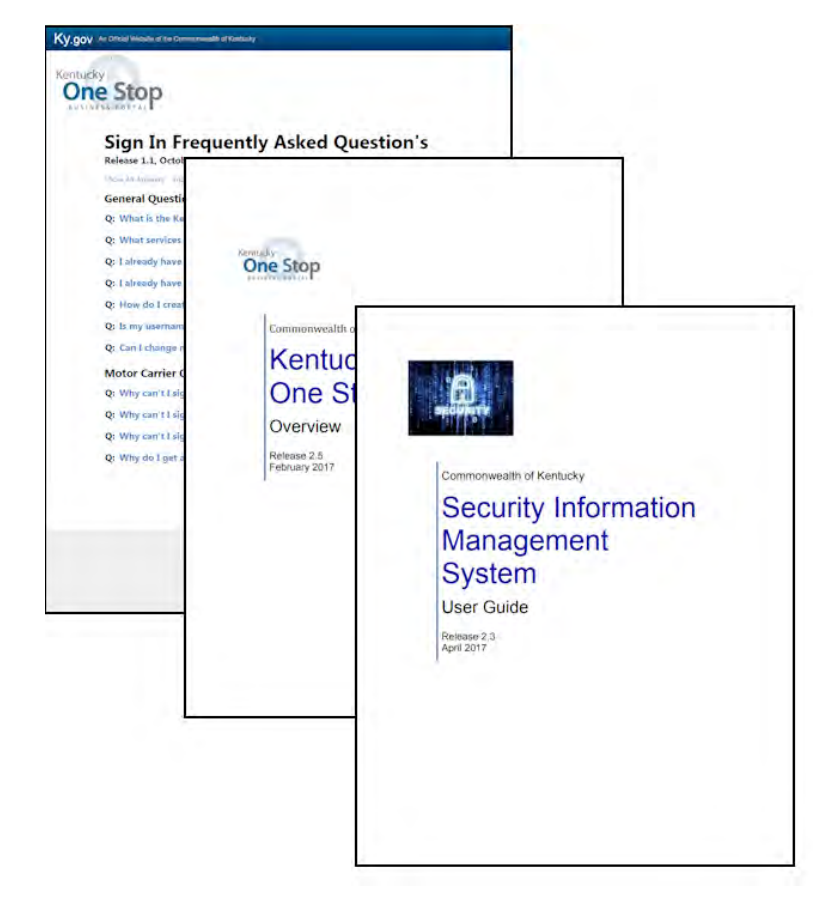

# 9. User Interface Issues (the Fine Print)

Please keep in mind the following User Interface Issues:

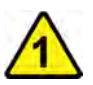

This Website requires browser versions Internet Explorer 11+, Firefox 26+, and Chrome 34+. Firefox and Chrome are the recommended browsers.

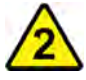

This website requires Adobe Flash.

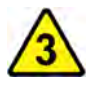

For Security reasons, the website only supports **45 minutes** to complete data entry at any given time and will 'timeout', preventing the ability to save or submit your data. Please keep this in mind when filling out an eForm and remember to save often.

It is recommended that you:

- Don't leave your desk with the eForm open.
- If you need to take a break, save your data and retrieve it later.

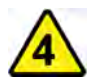

Please note that the Internet Explorer Browser uses the Backspace key as a Hot-key for the Back button (Previous Page). When selecting values from a Dropdown List, using the backspace key takes you to the previous page and you will need to reenter your information.

- Don't use the backspace key in the eForm.
  - You will lose everything entered on the page!
- If you need to change what you typed, use the arrow or delete keys.

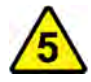

We support file uploads (maps, drilling logs, etc.) up to 300 MB per file. If you need to submit a larger file(s), please use the Contact Us feature of this website and identify the file size needs.

# Choosing the eForm to Load

Option 1: Blank eForm

Use this option the *very first time* you use the eForm.

Click on **Forms** on left side of screen (**Forms** page appears)

| ff Home<br>B Castonies                    | A.c.                                                                                                    |
|-------------------------------------------|----------------------------------------------------------------------------------------------------|
| Contact in<br>Contact in<br>O Help Centre | The eForms web sit<br>register for an accor<br>not be impacted. A<br>eForm changes, us<br>website is the Depa<br>utilize web-based te<br>In addition, eForms<br>proper delivery of d |

Click in the Form Name field and type "Well" Click the Filter button and choose Contains from the list that appears.

| DEP eForms     |                                                              |                                                                 |                  |                               |                      | -0 - |
|----------------|--------------------------------------------------------------|-----------------------------------------------------------------|------------------|-------------------------------|----------------------|------|
| de sure        | I rom.                                                       |                                                                 |                  |                               |                      |      |
| Countered      | 9 eForm by Transaction Id.                                   |                                                                 |                  |                               |                      |      |
| C roma         | Use this option to retrieve a previ                          | iously saved or submitted e                                     | Form.            |                               |                      |      |
| Contact Lis    | Enter your eForm Transaction ID to retreve<br>Transaction IB | e the liadest version of your form                              |                  |                               |                      |      |
| () Help Center | Proceed                                                      |                                                                 |                  |                               |                      |      |
|                | E List of available of orms                                  |                                                                 |                  |                               |                      |      |
|                | Drag a column header and drop it here to                     | group Kolumn                                                    |                  |                               |                      |      |
|                | Add Form Name                                                | 14 m                                                            |                  | Division                      | Poim Id              |      |
|                | + Cottled Seventie 2                                         |                                                                 | _                | on of Water                   | 27                   | *    |
|                |                                                              | Drag a column header and d<br>Add Form Form Name<br>Well Record | rop It here to p | DLOPN                         |                      |      |
|                |                                                              |                                                                 | j≣ List of an    | valiable eForms:              |                      |      |
|                |                                                              |                                                                 | Drag a col       | umn header and drop it here b | group by that column | -    |
|                |                                                              |                                                                 | Add<br>Form      | Form Name                     | Contains             |      |
|                |                                                              |                                                                 |                  | well record                   | StartsWith           |      |
|                |                                                              |                                                                 | +                | Certified Severine Ed         | EndsWith             |      |

# Click on Plus Sign button

| List of av  | aliable eForms                                      |                   |         |
|-------------|-----------------------------------------------------|-------------------|---------|
| Drag a colu | imn header and drop it here to group by that column |                   |         |
| Add<br>Form | Form Name                                           | Division          | Form Id |
|             | Well                                                | T                 |         |
| +           | Uniform Kentucky Well Construction Record           | Division of Water | 14      |

# New eForm page opens (this may take several seconds)

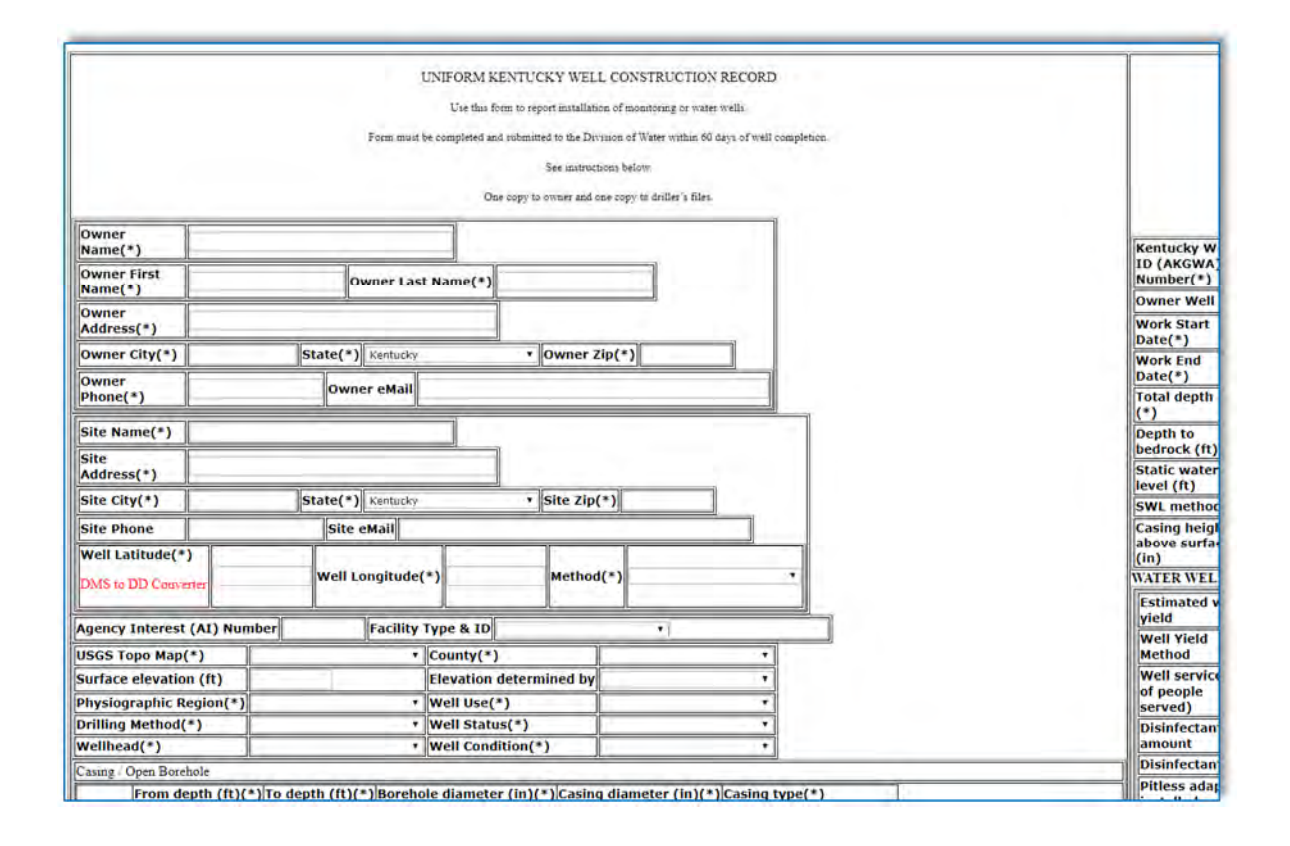

# Option 2: Previously saved eForm to complete

Use this option if you have an *incomplete* but saved eForm (*not yet submitted* to DEP)

Click on **Dashboard** on left side of screen (**Dashboard** page appears)

Click the **View Details** link in the green **My incomplete eForms** box Click the Submittal ID corresponding to the previously saved eForm

Image: Second discond disco

Click the **Continue with this eForm** button

DEP eForms de Home Formel - Form Delate (1) Dashbanni C Forms Form Name: Uniform Rentacky Well Cor 14 Form Id: Contact Us eForm Submittal ID: 115021 ? Help Center eForm Transaction ID: 3e6a5a02-00b0-47be-od55-512073d1703a Status User Saved Officie Date: 12/08/2017 Submitted No Offet

Previously saved, incomplete eForm opens:

|                     | L'URIONIA RESITUCIÓN MELL CONSTRUCTION RECORD                                                  | 1                            |           |
|---------------------|------------------------------------------------------------------------------------------------|------------------------------|-----------|
|                     | The Bac Date is report association of association of a                                         |                              |           |
|                     | Programme the comparison and schemestry the Dersons of Name retain the days of york comparison |                              |           |
|                     | for any entry land                                                                             |                              |           |
|                     | The cap is more and an early is define the                                                     |                              |           |
| Navasir<br>Lanar(*) | Earland Alan                                                                                   | Rottinity Wall               |           |
| henor Hest          | Durinte Demon Last Rame (*) Ater                                                               | humber(*)                    | 100 m     |
| harmer              |                                                                                                | Owner Well 1D                | 69-17     |
| ubbevs(*)           | 2713 Ham Mridt                                                                                 | Duter(*)                     | 100000    |
| Owner Oty(*)        | dentum [Mate(*)] commer * [Owner 20(*)] (200                                                   | Work End<br>Date(*)          | 1/13/2017 |
| Phone(*)            | 100-001-0000 Country (Hat                                                                      | Tetal dryth (N) (*)          |           |
| ine Masse(*)        | Dee Dees Country Rose                                                                          | Depath to:<br>bendricch (Rr) | 6         |
| Address *3          | 1921 Syrmerve Highwale                                                                         | Math maler                   |           |

Continue data-entry and file uploads...

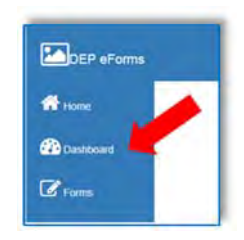

Use this option if you have a *previously submitted* eForm

Click on **Dashboard** on left side of screen (**Dashboard** page appears)

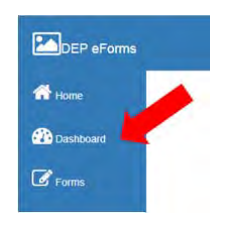

Click the View Details link in either the yellow eForms Pending DEP Review or red Completed eForms box. Click the Submittal ID corresponding to the previously submitted eForm.

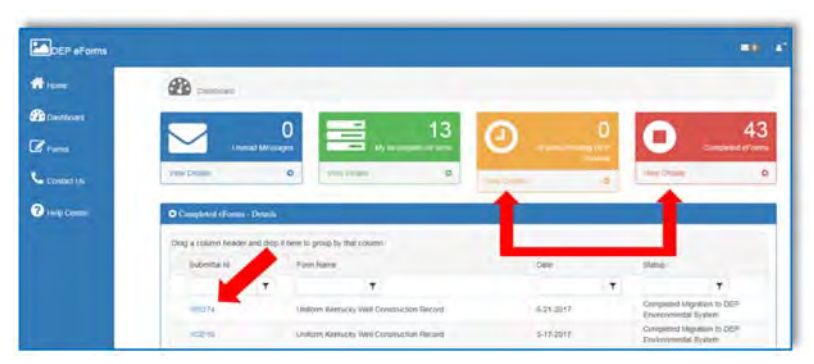

Click Create a new eForm with values from the previously saved/submitted eForm button

| DEP eForms   |                           |                                                                     |  |
|--------------|---------------------------|---------------------------------------------------------------------|--|
| diam.        | I constant                |                                                                     |  |
| 2 Dament     | E Form Delade             |                                                                     |  |
| C            | Form Name:                | Genderen islemlarkej Vinst Gammannan Benome                         |  |
| Consetta     | Form id:                  | ы.                                                                  |  |
|              | eForm Submittal ID:       | 115221                                                              |  |
| Thing Corner | eForm Transaction ID:     | Swilaset5.60x6-4766-8001-31007941705a                               |  |
|              | Status                    | Uter Savet Onio                                                     |  |
|              | Date                      | t2xxxxxxxx                                                          |  |
|              | Submitted to DEP7:        | he Dhuy                                                             |  |
|              | Continue with the of your | Annual state of second state ( Minute ) and a second second state ( |  |

Previously submitted eForm opens.

|                | UNIFORM KENTLICKY WILL CONSTRUCTION RECIPIES                                                           |                               |            |
|----------------|----------------------------------------------------------------------------------------------------|-------------------------------|------------|
|                | This day from its report approximate of an initial and wells.                                          |                               |            |
|                | Programming completely and subsciencing for Dimension Physics (How either Dirichly of York completions |                               |            |
|                | In an annual balance                                                                                   |                               |            |
|                | Diverging in organizations and one capital extension from                                              |                               |            |
| harmer (*)     | Diplicate Aller                                                                                        | Restoring West                | and had    |
| lamor First    | Darison Owner Last Rame(*) Also                                                                        | Number(*)                     | and that   |
| harmely        |                                                                                                    | Owners Well ID                | wim-13     |
| ubilress(*)    | 2703 Main 80x48                                                                                        | Work Mart                     | 11/15/2017 |
| harmen (Hy(*)  | familier (90,014(*)) familier * (0000497,000(*)) 42(27)                                                | through End<br>(bate(*)       | 0/152810   |
| rbone(*)       | and the second second                                                                                  | (*)                           | 44         |
| site Nearoo(*) | Dee Dees Coultry Work                                                                                  | ibegefik tor<br>bendrock (97) | 29         |
| Address *1     | 1971 turners rightede                                                                                  | Statis maint                  | 1.00       |

▲ **BE SURE** to remove or change anything different between the previously entered record and the current record (such as AKGWA #, Owner ID, etc.) before completing data-entry...

# eForm

|                                                                                                    | UNIFORM                                                                                                    | KENTUCKY                                                                   | WELL CON                                                              | STRUCTION                                                                   | RECORD                                                                                  |                                                                                                   |                                                                             |                              |                      |
|----------------------------------------------------------------------------------------------------|----------------------------------------------------------------------------------------------------|----------------------------------------------------------------------------|-----------------------------------------------------------------------|-----------------------------------------------------------------------------|-----------------------------------------------------------------------------------------|---------------------------------------------------------------------------------------------------|-----------------------------------------------------------------------------|------------------------------|----------------------|
|                                                                                                    | Use this                                                                                                    | form to report in                                                          | nstallation of m                                                      | onitoring or water                                                          | wells.                                                                                  |                                                                                                   |                                                                             |                              |                      |
|                                                                                                    | Form must be completed a                                                                                                    | and submitted to                                                           | the Division of                                                       | Water within 60                                                             | days of well complet                                                                    | ion.                                                                                              |                                                                             |                              |                      |
|                                                                                                    |                                                                                                    | See                                                                        | instructions hal                                                      | ow.                                                                         |                                                                                         |                                                                                                   |                                                                             |                              |                      |
|                                                                                                    |                                                                                                    |                                                                            | ar and one con                                                        | u to deiller's filer                                                        |                                                                                         |                                                                                                   |                                                                             |                              |                      |
|                                                                                                    |                                                                                                    | ne copy to own                                                             | er and one copy                                                       | y to uniter s mes.                                                          |                                                                                         |                                                                                                   |                                                                             |                              |                      |
| Owner Name (*)                                                                                                    |                                                                                                    |                                                                            |                                                                       |                                                                             |                                                                                         |                                                                                                   |                                                                             |                              |                      |
| Owner First                                                                                                    | Owne                                                                                                    | r Last Name                                                                | (*)                                                                   |                                                                             |                                                                                         |                                                                                                   |                                                                             |                              |                      |
| Name(*)                                                                                                    |                                                                                                    | Lust nume                                                                  |                                                                       |                                                                             |                                                                                         |                                                                                                   |                                                                             |                              |                      |
| (*)                                                                                                    |                                                                                                    |                                                                            |                                                                       |                                                                             |                                                                                         |                                                                                                   |                                                                             |                              |                      |
| Owner City(*)                                                                                                    | State(*) Ken                                                                                                    | tucky                                                                      | 💌 Owne                                                                | er Zip(*)                                                                   |                                                                                         |                                                                                                   |                                                                             | Kentucky Well ID             |                      |
| Owner Phone (*)                                                                                                    | Owner et                                                                                                    | 1ail                                                                       |                                                                       |                                                                             |                                                                                         |                                                                                                   |                                                                             | (AKGWA)<br>Number(*)         |                      |
|                                                                                                    |                                                                                                    |                                                                            |                                                                       |                                                                             |                                                                                         |                                                                                                   |                                                                             | Owner Well ID                |                      |
| Site Name(*)                                                                                                    |                                                                                                    |                                                                            |                                                                       |                                                                             |                                                                                         |                                                                                                   |                                                                             | Work Start Date<br>(*)       |                      |
| (*)                                                                                                    |                                                                                                    |                                                                            |                                                                       |                                                                             |                                                                                         |                                                                                                   |                                                                             | Work End Date                |                      |
| Site City(*)                                                                                                    | State(*) Ken                                                                                                    | tucky                                                                      | Site Z                                                                | ip(*)                                                                       |                                                                                         |                                                                                                   |                                                                             | Total depth (ft)             |                      |
| Site Phone                                                                                                    | Site eMail                                                                                                    |                                                                            |                                                                       |                                                                             |                                                                                         |                                                                                                   |                                                                             | (*)<br>Depth to bedrock      | [                    |
| Site Latitude(*)                                                                                                    |                                                                                                    | do(*)                                                                      |                                                                       | Math- d/m                                                                   |                                                                                         |                                                                                                   |                                                                             | (ft)                         |                      |
| DMS to DD Converter                                                                                                    | Site Longitu                                                                                                    | ae(*)                                                                      |                                                                       | Method(*)                                                                   | 1                                                                                       |                                                                                                   |                                                                             | Static water level<br>(ft)   |                      |
| Agency Interest (AI) Nu                                                                                                    | ımber Fac                                                                                                    | ility Type &                                                               | ID                                                                    | ~                                                                           |                                                                                         |                                                                                                   |                                                                             | SWL method(*)                |                      |
| USGS Topo Map(*)                                                                                                    | [                                                                                                    | *                                                                          | County(*                                                              | )                                                                           | 1                                                                                       | ~                                                                                                 |                                                                             | above surface                |                      |
| Surface elevation (ft)                                                                                                    |                                                                                                    |                                                                            | Elevation                                                             | determined                                                                  | -                                                                                       |                                                                                                   | ~                                                                           | (in)<br>WATER WELLS ON       | TV                   |
| Physiographic Region                                                                                                    |                                                                                                    |                                                                            | Dy<br>Woll Ucol                                                       | *1                                                                          | -                                                                                       |                                                                                                   |                                                                             | Estimated well               |                      |
| (*)                                                                                                    |                                                                                                    |                                                                            | Well Ose(                                                             | )<br>                                                                       |                                                                                         |                                                                                                   | ×                                                                           | yield                        | -                    |
| Wellhead(*)                                                                                                    |                                                                                                    | <u> </u>                                                                   | Well Cond                                                             | lition(*)                                                                   | - <u>-</u>                                                                              |                                                                                                   |                                                                             | Method                       |                      |
| Casing / Open Borehole                                                                                                    |                                                                                                    |                                                                            | Their come                                                            |                                                                             |                                                                                         |                                                                                                   |                                                                             | Well service (#<br>of people | -                    |
| From depth (ft)                                                                                                    | (*) To depth (ft)(*) Bo                                                                                                    | orehole diar                                                               | meter (in)                                                            | (*) Casing d                                                                | iameter (in)(*                                                                          | ) Casing type(*)                                                                                  |                                                                             | served)                      |                      |
| Delete                                                                                                    |                                                                                                    |                                                                            |                                                                       |                                                                             |                                                                                         |                                                                                                   | ~                                                                           | amount                       |                      |
| Add New                                                                                                    |                                                                                                    |                                                                            |                                                                       |                                                                             |                                                                                         |                                                                                                   |                                                                             | Disinfectant type            |                      |
| Screen                                                                                                    |                                                                                                    | London and                                                                 |                                                                       |                                                                             |                                                                                         | C. D. C. N.                                                                                       | Screen                                                                      | Pitless adapter<br>installed | ~                    |
| (*)                                                                                                    | ) To depth (ft)(*)(*)                                                                                                    | Borehole d<br>(in)(*)(*)                                                   | liameter                                                              | (in)(*)(*)                                                                  | scree                                                                                   | en Type(*)(*)                                                                                     | slot size                                                                   | Pump installed               |                      |
| Delete                                                                                                    |                                                                                                    |                                                                            |                                                                       |                                                                             |                                                                                         | 1                                                                                                 | v                                                                           | Depth to intake<br>(ft)      |                      |
| Add                                                                                                    |                                                                                                    |                                                                            |                                                                       |                                                                             |                                                                                         |                                                                                                   |                                                                             | Apparent quality and         | odor:                |
| Annulus fill and seal                                                                                                    |                                                                                                    |                                                                            |                                                                       |                                                                             |                                                                                         |                                                                                                   |                                                                             | Appearence<br>Odor Type      | × •                  |
| Section(*) Fro                                                                                                    | m depth (ft)(*) To de                                                                                                    | pth (ft)(*)                                                                | Materi                                                                | ial(*)                                                                      |                                                                                         |                                                                                                   |                                                                             | Odor-Level                   | ×                    |
| Delete Grout 💌                                                                                                    |                                                                                                    |                                                                            |                                                                       |                                                                             | *                                                                                       |                                                                                                   |                                                                             | Coliform Test                |                      |
| Delete Seal                                                                                                    |                                                                                                    |                                                                            |                                                                       |                                                                             | ¥                                                                                       |                                                                                                   |                                                                             | Coliform test<br>type        |                      |
| Delete Filter Pack                                                                                                    |                                                                                                    |                                                                            |                                                                       |                                                                             | ×                                                                                       |                                                                                                   |                                                                             |                              | ~                    |
| Add INEW                                                                                                    |                                                                                                    |                                                                            |                                                                       |                                                                             |                                                                                         |                                                                                                   |                                                                             | Caliform tast                | or                   |
| From depth (ft)                                                                                                    | (*) To depth (ft)(*) De                                                                                                    | escription(*                                                               | 5)                                                                    |                                                                             |                                                                                         | _                                                                                                 |                                                                             | results                      | # colonies<br>100 ml |
| Site Map/Sketch Map(*)                                                                                                    | )                                                                                                    |                                                                            |                                                                       |                                                                             |                                                                                         | Browse                                                                                            | )                                                                           |                              |                      |
| Well Diagram (monitorin                                                                                                    | ig well)                                                                                                    |                                                                            |                                                                       |                                                                             |                                                                                         |                                                                                                   | Browse                                                                      | Date Sampled                 |                      |
| Coliform analysis (if app                                                                                                    | olicable)                                                                                                    |                                                                            |                                                                       |                                                                             |                                                                                         |                                                                                                   | Browse                                                                      | Date Analyzed                |                      |
| Other laboratory analysi                                                                                                    | is report (if applicable)                                                                                                    |                                                                            |                                                                       |                                                                             |                                                                                         |                                                                                                   | Browse                                                                      | Save For Future Re           | ameval               |
| Casing/Screen Supplem                                                                                                    | ental Info                                                                                                    |                                                                            |                                                                       |                                                                             |                                                                                         |                                                                                                   | Browse                                                                      |                              |                      |
| Comments                                                                                                    |                                                                                                    |                                                                            |                                                                       |                                                                             |                                                                                         |                                                                                                   |                                                                             |                              |                      |
| Affirmation: I certify under pena<br>designed to assure that qualified<br>ystem, or those persons directly<br>complete. I am aware that there | Ity of law that this document a<br>personnel properly gather and<br>y responsible for gathering the<br>are significant penalties for su | nd all attachme<br>1 evaluate the i<br>information, th<br>bmitting false i | ents were prep<br>information su<br>ne information<br>information, in | pared under my<br>ibmitted. Based<br>i submitted is, to<br>cluding the poss | direction or super<br>on my inquiry of t<br>the best of my kr<br>sibility of fine and i | vision in accordance v<br>he person or persons<br>nowledge and belief, tr<br>mprisonment for know | vith a system<br>who manage the<br>ue, accurate, and<br>ving violations. By |                              |                      |
| submitting data, this transmission<br>Signature of<br>certified driller &<br>PIN(*)                                                           | a constitutes my signature and                                                                                                    | 1 am responsit                                                             | ole for any and                                                       | d all content sub<br>Date Signed                                            | mitted either by m                                                                      | e or by the people I re                                                                           | epresent.                                                                   |                              |                      |
| Driller First Name(*)                                                                                                    |                                                                                                    |                                                                            |                                                                       | Driller Last                                                                | Name                                                                                    |                                                                                                   |                                                                             | -                            |                      |
| Certification Number                                                                                                    |                                                                                                    |                                                                            |                                                                       | Certification                                                               | n                                                                                       |                                                                                                   |                                                                             |                              |                      |
| (*)                                                                                                    |                                                                                                    |                                                                            |                                                                       | Company(*                                                                   | )                                                                                       |                                                                                                   |                                                                             |                              |                      |

# Section: Water Wells Only

Although the Uniform Kentucky Well Construction Record was designed to be completed for either monitoring wells or water wells, there is some information relevant to water wells only. This section is found in the middle-right section of the eForm.

It is important to complete as much information as possible when submitting a well construction record, but there are times when certain information is not available. Required fields are indicated on the form as (\*); you will be unable to submit the information to DOW unless each of these fields is completed. Keep in mind that although the fields in the water wells only section are not "required" for submittal of the eForm, they are required for compliance if you are submitting a water well record.

|                                                                                                    | WATER WELLS ON                          | ILY                            |
|----------------------------------------------------------------------------------------------------|-----------------------------------------|--------------------------------|
| /                                                                                                    | Estimated well<br>yield                 |                                |
|                                                                                                    | Well Yield<br>Method                    | ~                              |
|                                                                                                    | Well service (#<br>of people<br>served) |                                |
|                                                                                                    | Disinfectant<br>amount                  |                                |
| Tener familier                                                                                                    | Disinfectant type                       | ~                              |
| Journe Statemen,<br>(marror 100(1))         State(1) [marror 100(1)]           Statement Private<br>(1)         State(1) [marror 100(1)]           Statement Private<br>(1)         State(1) [marror 100(1)]           Statement Private<br>(1)         State(1) [marror 100(1)]           State(1)         State(1) [marror 100(1)]           State(1)         State(1) [marror 100(1)]           State(1)         State(1) [marror 100(1)]           State(1)         State(1) [marror 100(1)]                                                                                                    | Pitless adapter<br>installed            | <b>M</b>                       |
| Be address<br>(***********************************                                                                                                    | Pump installed                          | ×                              |
| was there as a ward Program of the second Program of the second Pr | Depth to intake<br>(ft)                 |                                |
| Section services (P)         Methods determined         CTTS VELLS (PA)           Prime         Section         Section         Section           Prime         Section         Section         Section           Prime         Section         Section         Section                                                                                                    | Apparent quality and                    | l odor:                        |
| Antibudiy         Antibudiy           Can you for any 0 (bit)(1 to optic bit for antibia (bit)(2))(party for any 0 (bit)(2) party for any 0 (bit)(2) party for any                                                            | Appearance                              | ~                              |
| Line         point           Station         skikkeringe           Inse         Skikkeringe           Tau katel (1017)         Skikkeringe           Tau katel (1017)         Kase                                                                                                    | Odor Type                               | ~                              |
| The second second secon | Odor-Level                              | ~                              |
| Incentional devices and the second second se | Coliform Test                           |                                |
| Control (III)         Control (III)         Control (III)         Control (III)         Control (III)         Control (III)         Control (III)         Control (III)         Control (IIII)         Control (IIII)         Control (IIII)         Control (IIII)         Control (IIII)         Control (IIII)         Control (IIII)         Control (IIIII)         Control (IIIII)         Control (IIIIII)         Control (IIIIIIII)         Control (IIIIIIIIIIIIIIIIIIIIIIIIIIIIIIIIIIII                                                                                                    | Coliform test<br>type                   | ~                              |
| San Alag San San Nagri (* 1997) San San San San San San San San San San                                                                                                    |                                         | ×                              |
| Althous: The real work of the first lead of all and lead to the real registration of the test spectra of the real real value of the test spectra of the real value of the real value of the real | Coliform test<br>results                | or<br># colonies per<br>100 ml |
|                                                                                                    | Date Sampled                            |                                |
|                                                                                                    | Date Analyzed                           |                                |
|                                                                                                    | Date Analyzed                           |                                |
|                                                                                                    | Save For Future Re                      | etrieval Submit to DEP         |

# Section: Owner

In order to accommodate both owners as individuals and as businesses, these fields are considered required fields. If you have a business name as the owner, you must enter "na" for the first name and last name in this section.

Note also that the Owner eMail is not a required field, but is recommended if available.

| (*)                        | Chevron Product | IS CO              |                    |
|----------------------------|-----------------|--------------------|--------------------|
| Owner First<br>Name(*)     | na              | Owner Last Name(*) | na                 |
| Owner Address              | PO Box 1706     |                    |                    |
| Owner City(*)              | Atlanta         | State(*) Georgia v | Owner Zip(*) 30301 |
| Owner Phone                | 770-984-3000    | Owner eMail        |                    |
| (*) = required<br>Use "na" |                 |                    |                    |

# Section: Site

The owner's phone number is a required field, but the site phone number is optional.

| since mannet ' | in a state of the state of | * 7               |                   |
|----------------|----------------------------|-------------------|-------------------|
| (*)            | I-64 and Van M             | Neter Rd          |                   |
| Site City(*)   | Winchester                 | State(*) Kentucky | Site Zip(*) 40391 |
| Site Phone     |                            | Site eMail        |                   |
| er Phone requi | red; hal                   |                   |                   |

# Section: Location

Latitude and longitude must be reported in decimal degrees. We have provided you a link to a converter (from degrees-minutes-seconds to decimal degrees) next to the Site Latitude field. Clicking this link will open the converter in a separate window (so you will not lose the information already entered on the eForm) and allow you to convert your coordinates. Copyand-paste your coordinates into the latitude and longitude fields on the eForm, then close the separate window.

| Site Latitude(*)<br>DMS to DD Converter                                                  | 18.0128 Site Longitude(*) -84.206738 Method(*) G85 Generated - Electronic Topo Map (D4                                                                                                    |
|------------------------------------------------------------------------------------------|----------------------------------------------------------------------------------------------------|
| Agency interest (AI)<br>USGSTopo Map(*)<br>Surface elevation (ft)<br>hysiographic Region | Number         62564         Facility Type & 10         4908-025           A0STURLITZ         County(*)         Clark           960         Elevation determined<br>by         Tecographic map interpolation - diptize |
|                                                                                          |                                                                                                    |
| atitude & Longitude                                                                      | must                                                                                                    |
| be in decimal degre                                                                      | ees                                                                                                    |
| be in decimal degre                                                                      | erter                                                                                                    |
| be in decimal degre                                                                      | erter                                                                                                    |
| be in decimal degre                                                                      | erter                                                                                                    |

| atitude: | N 40 13 12 9 | Convert +> |
|----------|--------------|------------|
| onpitude | W 74 45 25.2 | Convert => |

Be sure to leave the 'N' and 'W' prefixes in the latitude and longitude fields before clicking 'Convert' or you will not get correct values!

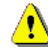

# Section: Well Completion

The drop-down menus on the eForm will only allow one choice. Because of this, we have provided combinations where appropriate, such as "Combined – HS auger and air rotary."

If the combination of methods you used is not listed as an option for Drilling Method, choose the predominant method used and indicate the secondary method in the comments field. If your combination is seen frequently, we can add it to the drop-down list.

|                                                        |                                    | securoset 1       | (Additionally wells, applent monitoring) |
|--------------------------------------------------------|------------------------------------|-------------------|------------------------------------------|
| Drilling Method(*)                                     | Combined - HS auger and air rotary | well Status(*)    | active +                                 |
| Weilhead(*)                                            | Flush Mount M                      | Well Condition(*) | Functioning property M                   |
| noose only one m<br>you used more th<br>pick "Combined | ethod; if                          |                   | Choose<br>"Functioning properly          |

# Section: Casing

The casing section defaults to one row. If you need to add a row, click "Add New." Once you add a row, however, every field in that row will be a required field.

If you need to report an open borehole instead of casing, use this section. Since all fields in the row will be required, enter the same value for Borehole Diameter and Casing Diameter and select "Open Borehole" for Casing Type.

| Casing      | Open Borehole | 1                  |                                                                                                    |                        |                              |
|-------------|---------------|--------------------|----------------------------------------------------------------------------------------------------|------------------------|------------------------------|
| Delete      | From depth    | (ft)(*) To depth ( | ft)(*) Borehole diamet                                                                                                    | er (in)(*) Casing dian | neter (in)(*) Casing type(*) |
| Add N       | eu            |                    |                                                                                                    |                        | /                            |
|             |               |                    |                                                                                                    |                        | / / /                        |
| `           | 11            |                    |                                                                                                    | -                      | ///                          |
|             | 11            | 57                 |                                                                                                    |                        | //                           |
| Defaults to | o one ro      | w; e=              |                                                                                                    | 25                     | //                           |
| add a row   | if need       | ed 📰               |                                                                                                    | Part and a             | //                           |
|             |               | -                  |                                                                                                    |                        | /                            |
|             |               | 11=                |                                                                                                    |                        | /                            |
|             |               | IN                 | A AND                                                                                                    | 1-1                    |                              |
|             |               |                    | a apalated to part to all the regime                                                                                                    |                        |                              |
|             |               |                    | Children and States and States                                                                                                    |                        |                              |
|             |               | 200                | Columbat Salarian, James                                                                                                    |                        |                              |
|             |               | 100                |                                                                                                    | -                      | 8                            |
|             |               |                    | a internet inter                                                                                                    | -                      |                              |
|             |               | -                  | and and a second second s | The second             |                              |
|             |               | =                  |                                                                                                    | -                      |                              |
|             |               |                    | at a fillen i se u                                                                                                    | 1.1                    |                              |
|             |               |                    | -                                                                                                    |                        |                              |
|             |               |                    |                                                                                                    |                        |                              |

You can add as many rows as you need.

| 1.000                 | From depth (ft)(*  | ") To depth (ft)(") | ) Borehole diameter (in)( | *) Casing diameter (i | n)(*) Casing type(*) |
|-----------------------|--------------------|---------------------|---------------------------|-----------------------|----------------------|
| Delete                | 0                  | 3.1                 | 8                         | 4                     | PVC                  |
| Delete                | 100 million (1997) |                     |                           | -                     |                      |
| Add New               |                    |                     |                           |                       |                      |
|                       |                    |                     |                           |                       |                      |
| id as man<br>as you n | y rows<br>eed      | H                   | ~                         |                       | //                   |

# Section: Screen

The screen section also defaults to one row, but you can also add as many rows as you need.

If you enter data in a field in a format different from what is expected, you will get an error message as soon as you move away from the field that details what format is necessary. This way you don't have to try to backtrack and determine where the error occurred when trying to submit the form – you will know right away what needs to be changed.

| Screen                               |                     |                                 |                               |                                                                                                |                                                                                                    |
|--------------------------------------|---------------------|---------------------------------|-------------------------------|------------------------------------------------------------------------------------------------|----------------------------------------------------------------------------------------------------|
| From depth (ft)(*)<br>(*)            | To depth (ft)(*)(*) | Borehole diameter<br>(in)(*)(*) | Screen diameter<br>(in)(*)(*) | Screen Type(*)(*)                                                                              | slot size<br>(*)(*)                                                                                                    |
| Delete 3.1                           | 22.8                | 8                               | 4                             | PVC                                                                                            | 010                                                                                                    |
| orks the same as<br>a Casing section |                     |                                 |                               | Slot Siz<br>digits<br>otherw<br>erro<br>Scree<br>size(1<br>.0010<br>Format<br>betwee<br>and 99 | re must be <<br>past decimal<br>ise you get a<br>r message:<br>n slot<br>*)(*)<br>inthe<br>muac be<br>n 0.003<br>999, with |

# Section: Lithologic Log

The lithologic log section defaults to no rows. You will need to select "Add New" to add as many rows as you need to enter the complete lithology for this section.

| Litholo                        | gic log            |                  |                                        |
|--------------------------------|--------------------|------------------|----------------------------------------|
|                                | From depth (ft)(*) | To depth (ft)(*) | Description(*)                         |
| Delete                         | 0                  | 9                | Med brown to med gray clay w/ limeston |
| Delete                         | 9                  | 22.8             | Interbedded clay w/ limestone layers   |
| Add N                          | ew                 |                  |                                        |
| Add as many rov<br>as you need |                    |                  |                                        |

# Section: Well General Info

The owner well ID is not a required field, since most domestic water wells will not have such an ID. However, if you are submitting records for monitoring or water wells at a facility, the owner ID is needed for each well. Please be sure to enter ID numbers less than 10 as a 2-digit number (for example, MW-01).

Static water level method is a required field. If you did not note a static water level, leave the static water level field blank but select "Reported" as SWL method.

If the well was dry, do not enter "0" as static water level; 0 indicates that the static water level occurred at ground level.

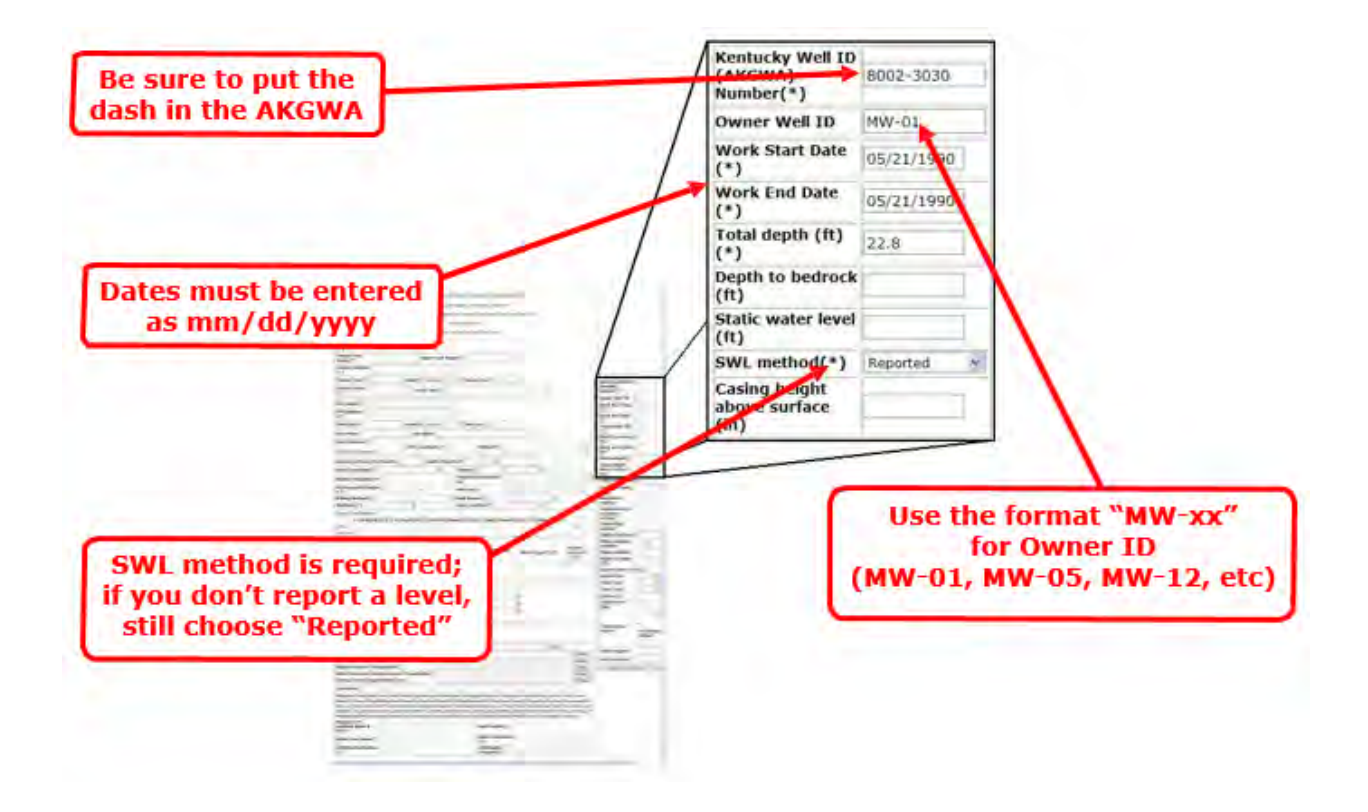

# Section: Attachments & Comments

Site or sketch map is a required attachment. Other attachments, if available, are recommended.

Be sure to select the right file for the right attachment row. The document is assigned a name based upon which row is selected. If you clicked Browse in the Well Diagram row but attached the site map, the site map would arrive in our database as "Well Diagram."

| Site Map/Sketch Map(*)                                                      |                                                                                                    | Boses                                                         |
|-----------------------------------------------------------------------------|----------------------------------------------------------------------------------------------------|---------------------------------------------------------------|
| Well Diagram (monitoring well)                                              |                                                                                                    | Bonde                                                         |
| Coliform analysis (if applicable)                                           |                                                                                                    | [Rowte_]                                                      |
| Signed variance (if applicable)                                             | A DATA A DATA A DATA A DATA A DATA A DATA A DATA A DATA A DATA A DATA A DATA A DATA A DATA A DATA A DATA A DATA | Binst                                                         |
| Other laboratory analysis report (i                                         | f applicable)                                                                                                   | Brunse                                                        |
| Casing/Screen Supplemental Info                                             |                                                                                                    | ( Bowte                                                       |
| Comments                                                                    |                                                                                                    |                                                               |
| There is still a section<br>for any comments about<br>the well construction |                                                                                                    | Be sure to select the right file for the right attachment row |

To include attachments with your eForm submittal, they must be in electronic format, such as .pdf, .doc, .xls, .tif, .jpg, etc., and must be stored somewhere on your computer.

Once your attachments are ready, you must upload them using the "Browse" feature corresponding to each attachment row (see illustration on next page).

# Browse for Attachment

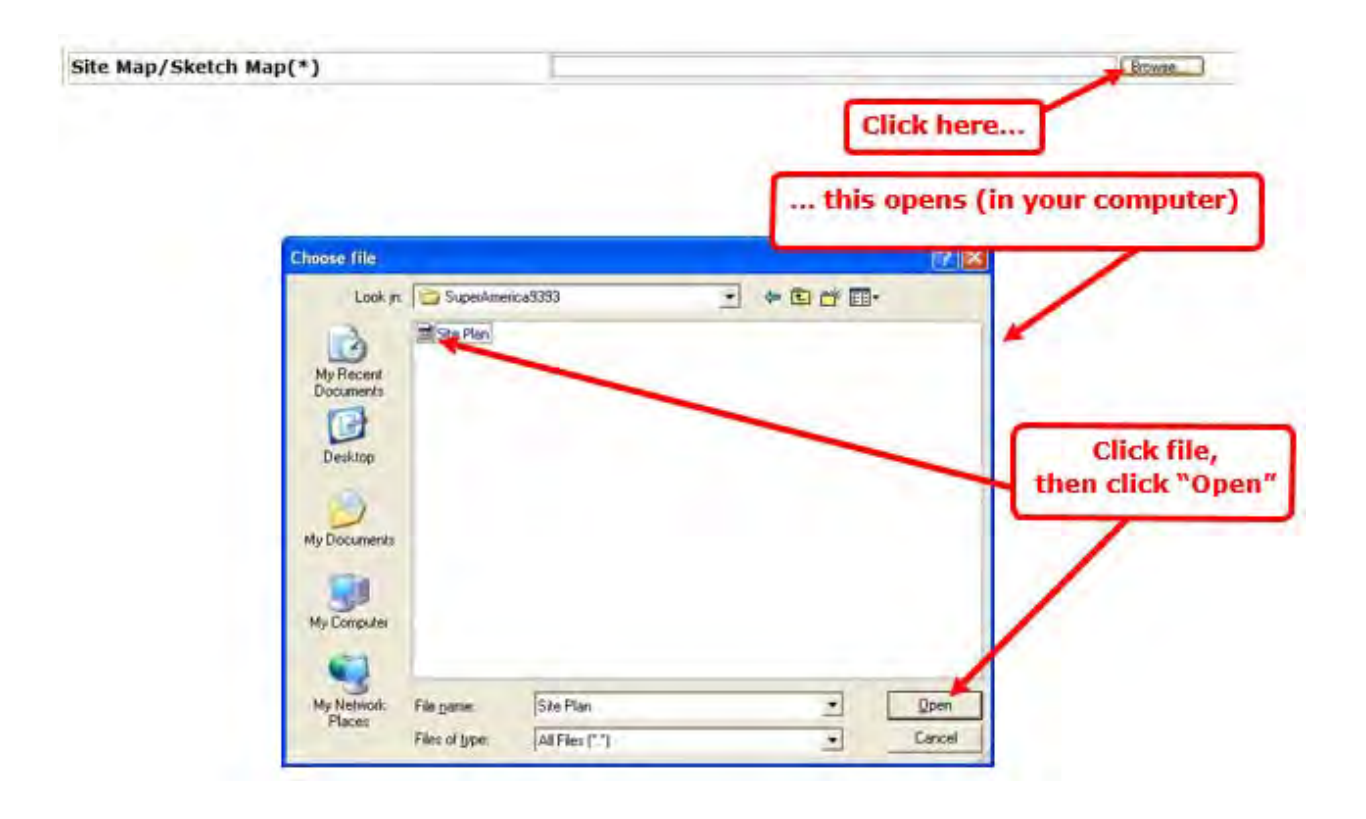

# Section: Affirmation

The affirmation section uses a PIN number in place of your actual signature. You will need to email us to receive your personal PIN number before using the eForm for the first time. You will use your personal PIN number for each record you submit via the eForm.

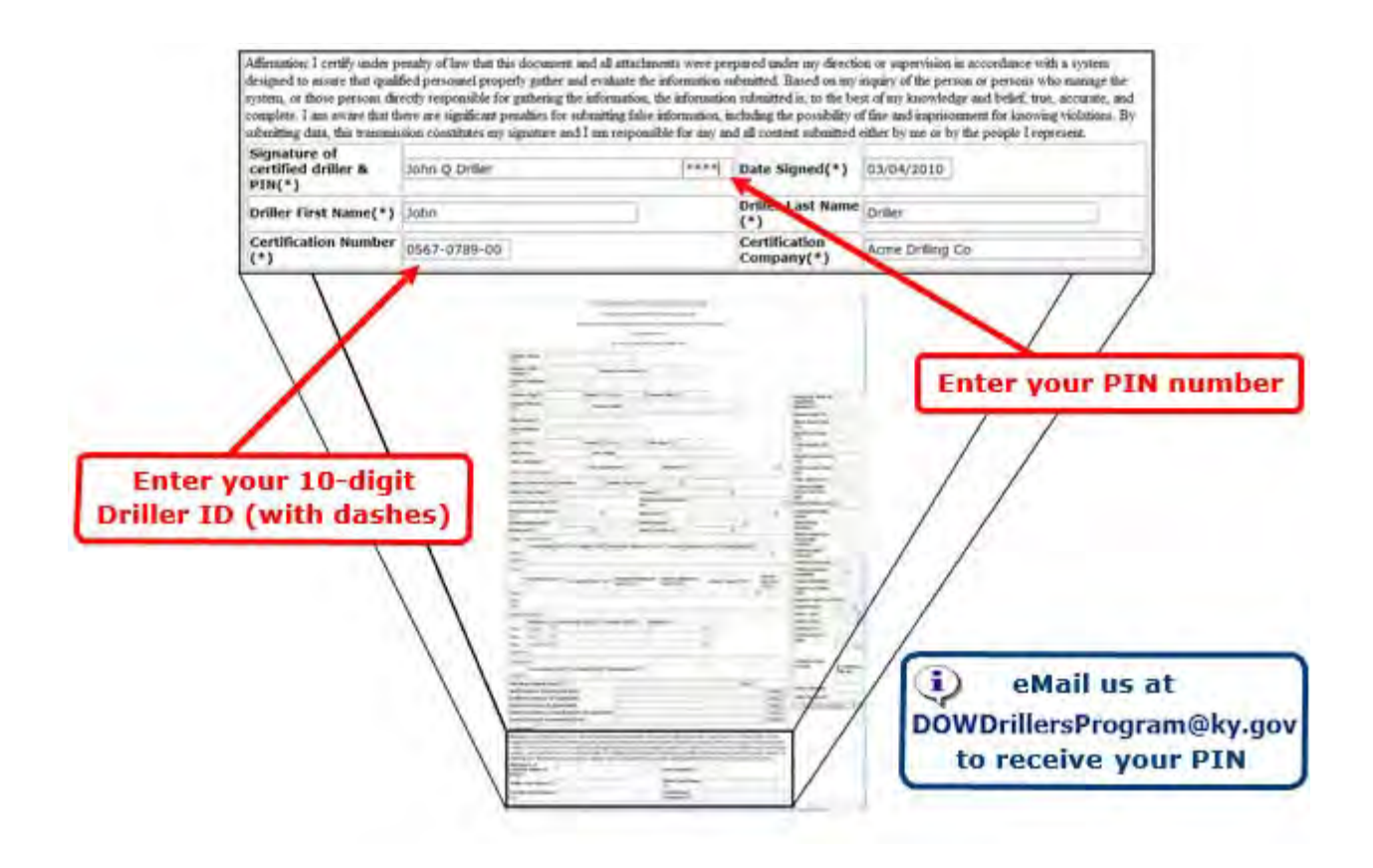

# Save or Submit eForm

Finally, you must select to either save your record to submit at a later time (for instance, if you needed to get static water level before sending your final record) or to submit your final copy.

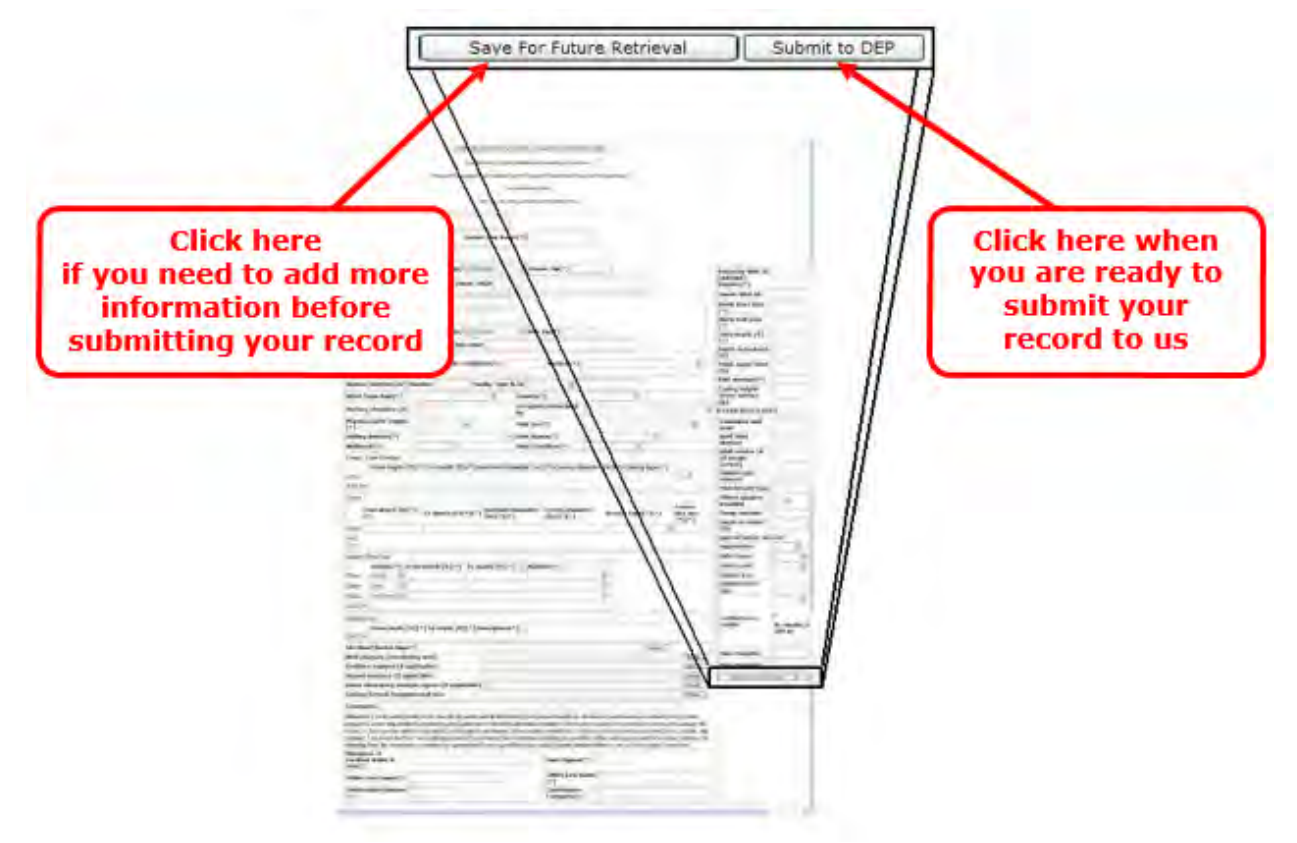

If you SAVE your eForm, you will be redirected to the following screen:

| DEP eForms     |                             |                                                                       |  |
|----------------|-----------------------------|-----------------------------------------------------------------------|--|
| 🖶 Home         | Forms - Form Decam          |                                                                       |  |
| (1) Commission | III Form Details            |                                                                       |  |
| C Fatms        | Form Name:                  | Uniform Kentucky Well Construction Record                             |  |
| Contact Line   | Form Id:                    | 14                                                                    |  |
|                | eForm Submittal ID:         | 195821                                                                |  |
| 3 Help Center. | eForm Transaction ID:       | 3e8a5a02-b0b0-47be-bd85-512075d1703a                                  |  |
|                | Status                      | User Saved Others                                                     |  |
|                | Date:                       | 12/08/2017                                                            |  |
|                | Submitted to DEP?           | No Office                                                             |  |
|                | Continue with sites of sent | These area priors will cause the title privately as estimating prime. |  |

Note that in the Form Details box, the line **Submitted to DEP?** will indicate **No**. You must complete the eForm with all necessary information before you can submit it to DEP. If you **SUBMIT** your eForm, you will be redirected to the following screen:

| A REAL PROPERTY AND A REAL PROPERTY AND A REAL | Porm - Form Design                                                              |                                                                            |                                 |
|----------------------------------------------------------------------------------------------------|---------------------------------------------------------------------------------|----------------------------------------------------------------------------|---------------------------------|
| ashboaru                                                                                                    | E Form Delaits                                                                  |                                                                            |                                 |
| orms                                                                                                    | Form Name:                                                                      | Uniform Kentucky Well Construction Record                                  |                                 |
| anticel lie                                                                                                    | Form Id:                                                                        | 14                                                                         |                                 |
| CHINESE COD                                                                                                    | eForm Submittal ID:                                                             | 116510                                                                     |                                 |
| P Holp Center                                                                                                    | eForm Transaction ID:                                                           | 112b536c-d7c9-4et3-bcf4-5dc9b87aba95                                       |                                 |
|                                                                                                    | Status:                                                                         | Completed Migration to DEP Environmental System Office                     |                                 |
|                                                                                                    | Date                                                                            | 1204/047                                                                   |                                 |
|                                                                                                    |                                                                                 |                                                                            |                                 |
|                                                                                                    | Submitted to DEP?:                                                              | Ves Offetp                                                                 |                                 |
|                                                                                                    | Submitted to DEP?:                                                              | Ves Offstp                                                                 | ine.                            |
|                                                                                                    | Submitted to DEP?:  Document(s):                                                | Yes Offsp                                                                  | form                            |
|                                                                                                    | Submitted to DEP?:  Document(s):  Document Name                                 | Ves Offsp<br>Description/Type                                              | Click image to Download<br>File |
|                                                                                                    | Submitted to DEP?:  Document(s):  Document Name  Fave Site Map bd               | Ves Offerp Description/Type System Generated or Unknown                    | Click Image to Download<br>File |
|                                                                                                    | Submitted to DEP?:  Document(s):  Document Name  Fare Site Map to:  116910.ntml | Ves Offerp  Description/Type  System Generated or Unknown  eForm Submittal | Click image to Download<br>File |

Note that in the **Form Details** box, the line **Submitted to DEP?** will indicate **Yes**.

Make note of the Submittal ID number somewhere on your computer. We recommend creating a simple Excel spreadsheet to keep track of this information:

| AI    | Site            | AKGWA     | Submittal ID |
|-------|-----------------|-----------|--------------|
| 69479 | One Stop Market | 8007-3458 | 111251       |
| 69479 | One Stop Market | 8007-3459 | 111264       |
| 69479 | One Stop Market | 8007-3460 | 111266       |
| 58467 | Lowes Gulf      | 8007-3436 | 107980       |
| 58467 | Lowes Gulf      | 8007-3437 | 107995       |

In the **Documents** Box, you will see all of the documents you uploaded with this eForm. You can click on the symbol in the right-hand column (**Click Image to Download File**) to see the eForm, map, driller log, etc., that were submitted. Two files are computer-generated renditions of the eForm data you entered with the Submittal ID as a filename: one is an HTML file and the other is a PDF file.

# Reminders

If, for some reason, our database does not show a record that you have submitted, our programmers can track it down using your Submittal ID. You might also need to use your eForm ID to pull up a previous record to use as a template.

We highly recommend using a spreadsheet to keep these IDs on hand. This could be something as simple as the one shown below:

| AI    | Site            | AKGWA     | Submittal ID |
|-------|-----------------|-----------|--------------|
| 69479 | One Stop Market | 8007-3458 | 111251       |
| 69479 | One Stop Market | 8007-3459 | 111264       |
| 69479 | One Stop Market | 8007-3460 | 111266       |
| 58467 | Lowes Gulf      | 8007-3436 | 107980       |
| 58467 | Lowes Gulf      | 8007-3437 | 107995       |

# If You Need More Information...

Again, if you have questions that are not addressed in this document, please contact the Kentucky Water Well Drillers Program (DOWDrillersProgram@ky.gov) and we will be glad to assist you.